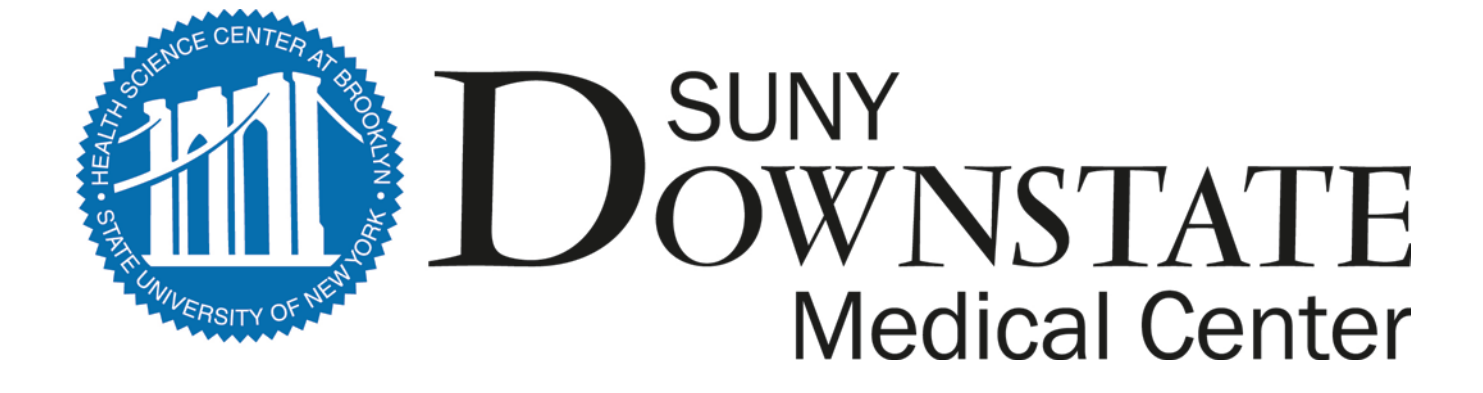

## **Downstate Medical Center's**

## Electronic Time and Attendance Training Module

**Monthly Process for Supervisors** 

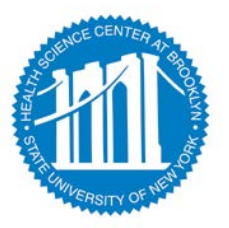

#### ACCESS TO SUNY HR WILL BE FOUND AT:

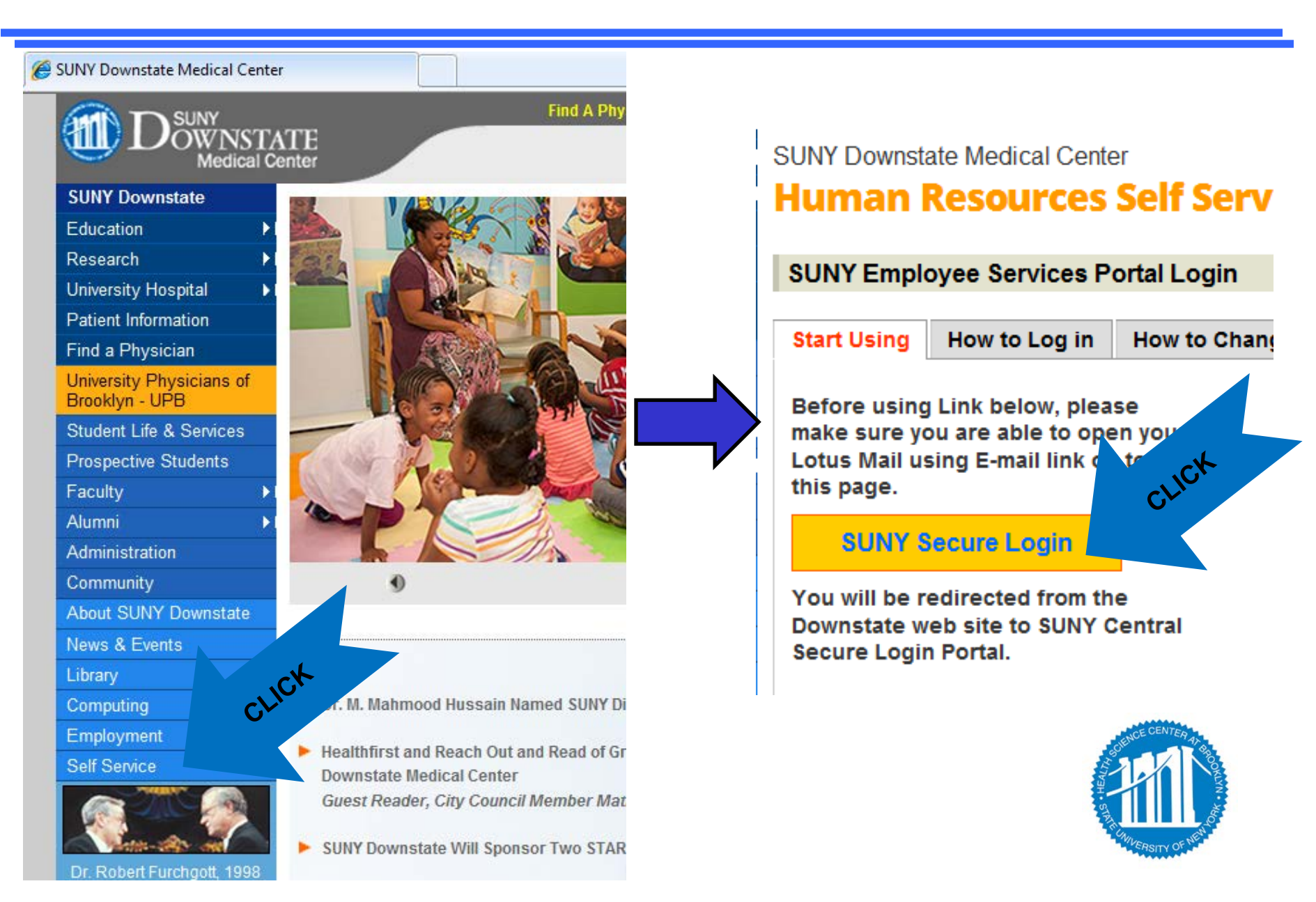

#### ACCESS TO SUNY HR WILL BE FOUND AT:

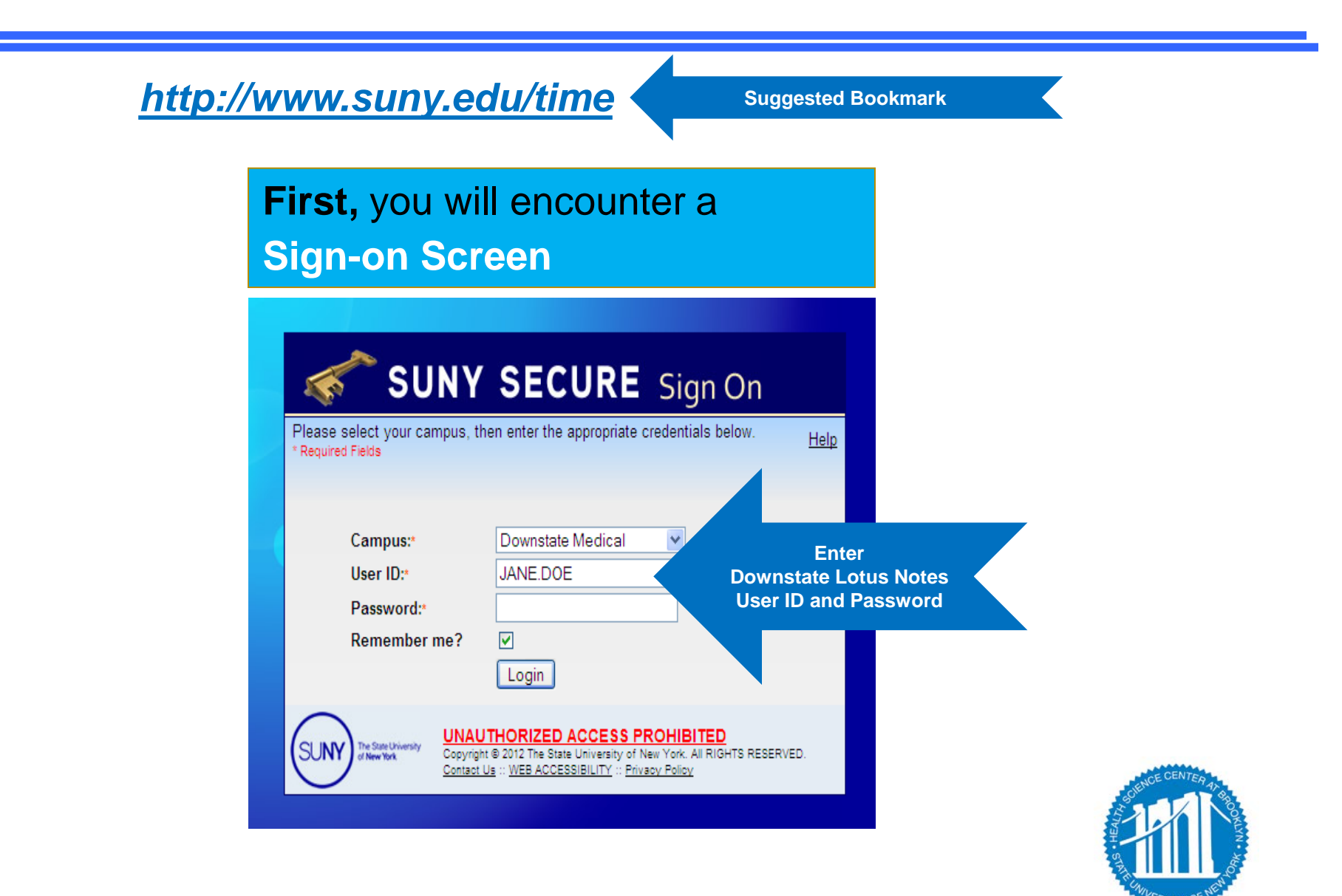

#### CLICK ON THE "HUMAN RESOURCES SYSTEMS" TAB

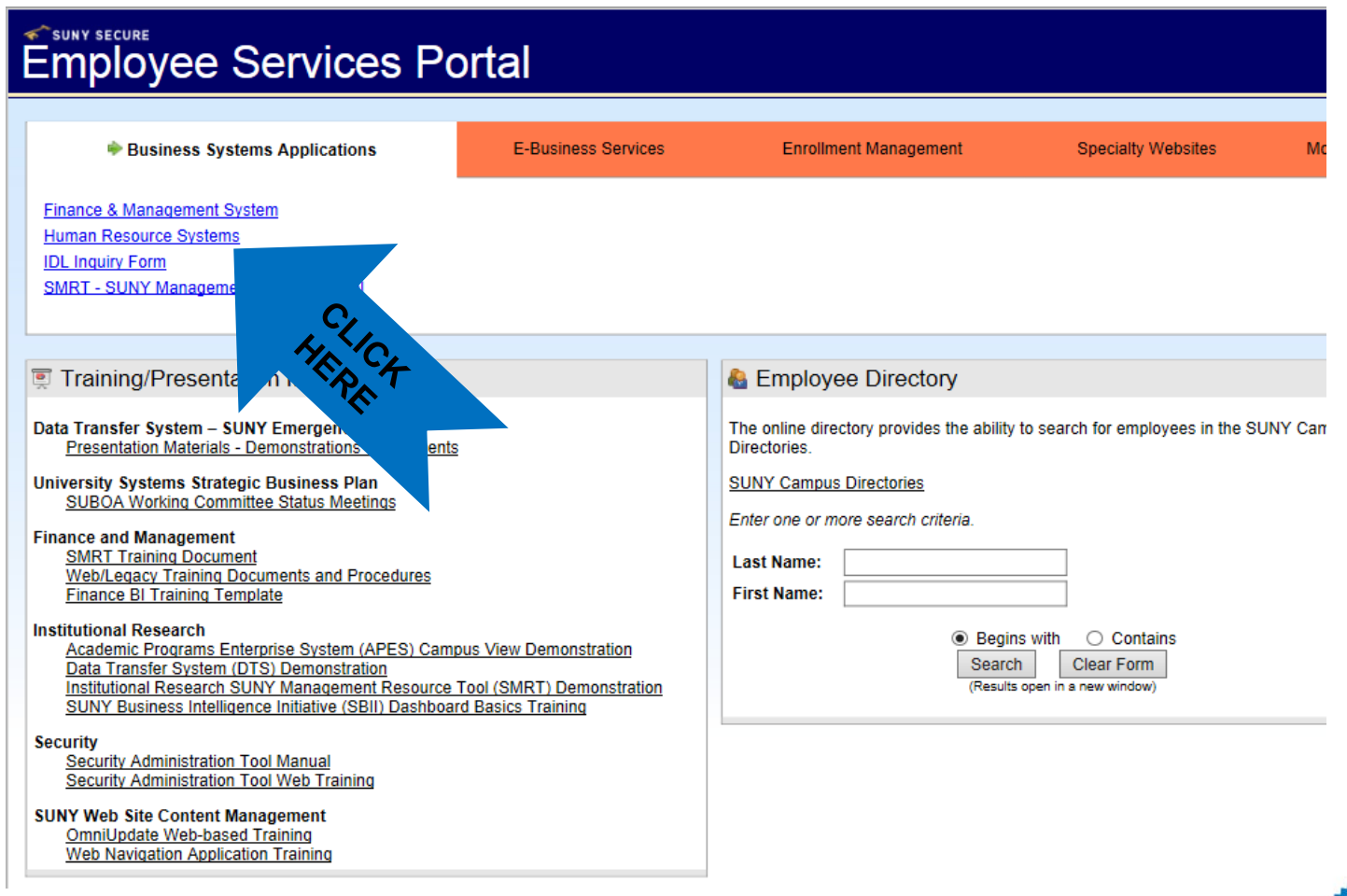

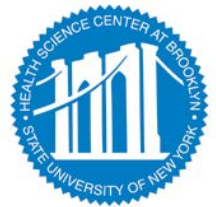

#### TO ENTER, CLICK ON THE "TIME AND ATTENDANCE" TAB

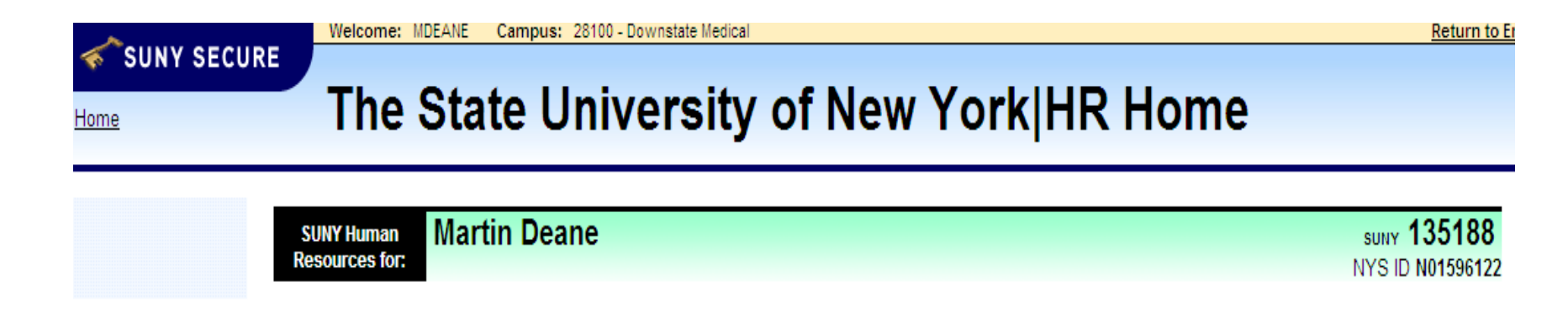

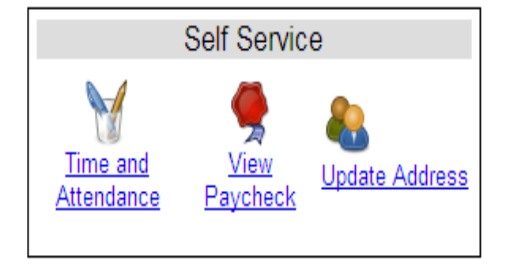

Notifications

- Your pay stub can be viewed through the "View Paycheck" feature as of the Monday preceding pay day.
- You address can also be updated through this feature.

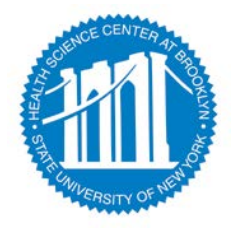

#### CLICK ON THE "TIME AND ATTENDANCE" TAB AGAIN

| <u> </u>                    | Welcome: MDEANE Campus: 28100 - HSC AT BROOKLYN |                            | Return to Employee Portal    | Sign Off |
|-----------------------------|-------------------------------------------------|----------------------------|------------------------------|----------|
| SUNY SECURE                 |                                                 |                            |                              |          |
|                             | Time & Attendance System                        | n                          |                              |          |
| Home                        | Thine & Attendance Oyoten                       |                            |                              |          |
|                             |                                                 |                            |                              |          |
| Menu                        |                                                 |                            | Monday, March 10, 2014 • 12: | 58:26 PM |
|                             | TAS Home                                        |                            |                              |          |
| Name: Martin J Deane        | Suny ID:                                        | 135188                     |                              |          |
|                             | Local Can                                       | ipus ID:                   |                              |          |
|                             |                                                 |                            |                              |          |
|                             |                                                 |                            |                              |          |
| Employment Roles            |                                                 |                            |                              |          |
| Status                      | Role Type                                       |                            | Effective Dates              |          |
| <ul> <li>Current</li> </ul> | Regular State Employee                          | 12/06/2004 - [No End Date] |                              |          |
|                             | Displaying single result.                       |                            |                              |          |
| Time and Attendance         |                                                 |                            |                              |          |
| Time and Attendance         | ,                                               |                            |                              |          |
|                             |                                                 |                            |                              |          |
| C/:                         |                                                 |                            |                              |          |
|                             |                                                 |                            |                              |          |
| Č,                          |                                                 |                            |                              |          |
|                             |                                                 |                            |                              |          |
|                             |                                                 |                            |                              |          |
|                             |                                                 |                            |                              |          |

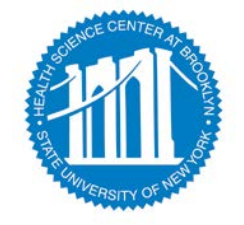

#### NEXT, SELECT WORK ROSTER

| Er                                     | mployee Info   Time R | lecord   History | Request Time O | ff   Adjust Bal | ances   Manag | ge Holidays   Setup | Designee   Sug | pervisor Work Roster   |                        |  |
|----------------------------------------|-----------------------|------------------|----------------|-----------------|---------------|---------------------|----------------|------------------------|------------------------|--|
| partment: 853050: Pu                   | rchasing              |                  |                |                 |               |                     |                | 3                      | Supervisor: ALAN D.    |  |
|                                        |                       |                  | El             | <b>T</b> D      | -161          |                     |                |                        |                        |  |
| ccrual Period                          |                       |                  | Employ         | ee Time Reco    | rd for Januar | y 2014              |                | Click Here             |                        |  |
| January 2014 ~ Pending 💌 Change Period |                       |                  |                |                 |               |                     |                |                        |                        |  |
| Accrual Balances                       |                       |                  |                |                 |               |                     |                |                        |                        |  |
| Name                                   | Vacation              | Sick*            | Family Sick    | Voluntary       | Lost          | Holi                | day            | No                     | Non-Chargeable         |  |
| Beginning                              | 32.25                 | 175.25           | 0              | Reduction       | 0             | Floater<br>1        | 0 Regular      | 0                      | Reason                 |  |
| Charged                                | 2.0                   | 0.0              | 0.0            | 0.0             | 0.0           | 0.0                 | 0.0            | 0.0                    |                        |  |
| Sub-Total                              | 30.25                 | 175.25           | 0.0            | 0.0             | 0             | 1.0                 | 0.0            | 0.0                    |                        |  |
| Earned                                 | 2.75                  | 1.75             | 0.0            | 0.0             | 0.0           | 0.0                 | 0.0            | 0.0                    |                        |  |
| Adjustments                            | 0.0                   | 0.0              | 0.0            | 0.0             | 0.0           | 0.0                 | 0.0            | 0.0                    |                        |  |
| Ending                                 | 33.00                 | 177 00           |                |                 |               | 1.0                 |                |                        |                        |  |
| ïme Charged                            |                       |                  |                |                 |               |                     | Double         | e-click a day to add o | r update an Accrual Ch |  |
| January 2014                           |                       |                  |                |                 |               |                     |                |                        |                        |  |
| Sunday                                 | Monday                |                  | Tuesday        | Wed             | nesday        | Thursday            | _              | Friday                 | Saturday               |  |
|                                        |                       |                  |                | New Y           | ear's Day     | 2                   |                | 3                      | 4                      |  |
| 5                                      | 6                     |                  | 7              |                 | 8             | 9                   |                | 10                     | 11                     |  |
|                                        |                       |                  |                |                 |               |                     |                |                        |                        |  |
| 12                                     | 13                    |                  | 14             |                 | 15            | 16                  |                | 17                     | 18                     |  |
|                                        |                       |                  |                |                 |               |                     |                |                        |                        |  |
| 19                                     | 20                    |                  | 21             |                 | 22            | 23                  |                | 24                     | 25                     |  |
|                                        |                       |                  |                |                 |               | Vacation Leav       | ve V           | acation Leave          |                        |  |
| 26                                     | 27                    |                  | 28             | 1               | 29            | 30                  |                | 31                     |                        |  |
|                                        |                       |                  |                |                 |               |                     |                |                        |                        |  |
|                                        |                       |                  |                |                 |               |                     |                |                        |                        |  |
|                                        |                       |                  |                |                 |               |                     |                |                        |                        |  |

S - Saved Time Off Request.

· P - Pending Time Off Request.

· A - Approved Time Off Request.

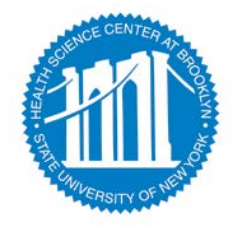

#### SUPERVISORS WILL HAVE A "WORK ROSTER"

#### SELECTION TO VIEW AND APPROVE THE ELECTRONIC RECORD STATUS OF DIRECT REPORTS.

|                          | Em                       | ployee: Time Record   | I   History   Request Time Of | f   Home    | Facilitator  | : Search   Work Rost | er   Campus Rules |                    |            |            |
|--------------------------|--------------------------|-----------------------|-------------------------------|-------------|--------------|----------------------|-------------------|--------------------|------------|------------|
|                          |                          |                       |                               |             |              |                      |                   |                    |            |            |
|                          |                          |                       | Supervisor Pe                 | nding App   | rovals Rost  | er                   |                   |                    |            |            |
|                          |                          |                       | Supervisor(Design             | ee): Martin | J Dealle (15 | Cliate               | (Tomo             |                    |            |            |
| Notes:                   |                          |                       |                               |             |              | CIICK                | nele              | As su              | bmitted at | 2:08:52 PM |
| <ul> <li>Time</li> </ul> | records must be approved | d in chronological or | ier."                         |             |              |                      |                   |                    |            |            |
|                          |                          |                       |                               |             |              |                      |                   |                    |            |            |
| Pending L                | eave Requests            |                       |                               |             |              |                      |                   |                    |            |            |
|                          | Unclassified Employee    | Neg.                  | Requested                     | # of        | Charge       | Charge Type          | Post-Request      |                    | Approval   | Destaurs   |
| Deline                   |                          | Unit                  | Leave Dates                   | Days        | Per Day      | Manafian Lanua       | Balance           | Approve            | Deny       | Postpone   |
| Brian                    |                          | 08                    | 04/06/2015                    | 1           | 1 Day        | vacation Leave       | 33.0              | 0                  | 0          | •          |
| Brian                    |                          | 08                    | 04/10/2015                    | 1           | 1 Day        | Vacation Leave       | 32.6              | 0                  | 0          | ۲          |
| Victor                   |                          | 08                    | 02/13/2015                    | 1           | 1 Day        | Vacation Leave       | 33.25             | 0                  | 0          | ۲          |
| Victor                   |                          | 08                    | 02/17/2015 - 02/24/2015       | 6           | 1 Day        | Vacation Leave       | 27.25             | . 0                | 0          | ۲          |
| Victor                   |                          | 08                    | 02/25/2015 - 02/27/2015       | 3           | 1 Day        | Sick Leave           | 199.0             | $\mathbf{\Lambda}$ | 0          | ۲          |
|                          |                          |                       |                               |             |              |                      |                   |                    |            |            |
|                          |                          |                       |                               |             |              |                      |                   |                    |            |            |

- Estimated Pst-Request Balances are based on the current accrual and employment information and may not reflect the actual balance on that date. These amounts are for planning purposes only.

Submit

Reset

| Pending Time R        | ecords Approvals |               |        |                   |         |                                              |           |                          |          |          |
|-----------------------|------------------|---------------|--------|-------------------|---------|----------------------------------------------|-----------|--------------------------|----------|----------|
| Unclassified Employee |                  | e Neg<br>Unit | . Acc  | Accrual<br>Period |         | Time Charged (Days)<br>Vacation Sick Holiday |           | Other Denve Denv Postpon |          | Postpone |
|                       |                  | 08            | F      | 2015              | 0       | 2.5                                          | 0.5       | 0 0                      | 0        | ۲        |
| COMPLETE              |                  | 13            | Februa | For PEN           | IDING T | IME AF                                       | PROVA     | LS OR LEA                | ٨VE      | Þ        |
|                       |                  | 08            | Januar | REQUE             | STS – S | Supervi                                      | isors sho | ould select a            | an actic | on: 👂    |
|                       |                  |               |        | APPRO             | VE, DEl | vy, or                                       | IGNOR     | E. THEN                  | SUBMI    | Т.       |
| ·                     |                  |               |        |                   |         |                                              |           |                          |          |          |

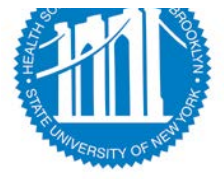

### SUPERVISORS WILL HAVE A "WORK ROSTER"

# SELECTION TO VIEW AND APPROVE THE ELECTRONIC RECORD STATUS OF DIRECT REPORTS.

|                   |                         | Employee Roster  |               |                     |                 |                                                               |  |  |  |  |
|-------------------|-------------------------|------------------|---------------|---------------------|-----------------|---------------------------------------------------------------|--|--|--|--|
| Current Employees |                         |                  |               |                     |                 |                                                               |  |  |  |  |
| Employee          |                         | Title            |               | Next Timesheet Date |                 | Actions                                                       |  |  |  |  |
| Richard<br>[]     |                         | Senior St        | aff Associate | 02/01/2015          | [ Employee Info | Time Record   History   Request Time Off                      |  |  |  |  |
| Maureen<br>[]     |                         |                  | ate           | 03/01/2015          | [ Employee Info | Time Record   History   Request Time Off                      |  |  |  |  |
| Diane<br>[]       | Employee List – Contact | e List – Contact | ssociate      | 03/01/2015          | [ Employee Info | Time Record   History   Request Time Off                      |  |  |  |  |
| Joa               | HR for a                | ny corrections   | sistant       | 03/01/2015          | Employee Info   | Time Record   History   Request Time Off                      |  |  |  |  |
| Carter            | inter a                 |                  | nager         | 01/01/2015          | Employee Info   | Time Record   History   Request Time Off                      |  |  |  |  |
| Maria<br>[]       |                         |                  | aff Associate | 03/01/2015          | [ Employee Info | Time Record   History   Request Time Off                      |  |  |  |  |
| Brian<br>[]       |                         |                  |               | 03/01/2015          | [ Employee Info | Time Record   History   Request Time Off                      |  |  |  |  |
| Donna<br>[]       |                         | College          | Accountant    | 02/01/2015          | [ Employee Info | Time Record   History   Request Time Off                      |  |  |  |  |
| Victor            |                         | Staff /          | Assistant     | 01/01/2015          | [ Employee Info | <u>Time Record</u>   <u>History</u>   <u>Request Time Off</u> |  |  |  |  |

Supervisor Designee Roster

If an employee is missing from your Work Roster or should not be on your work roster you must Contact HR for Corrections

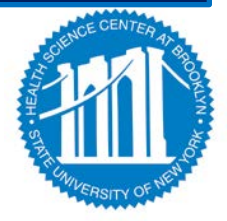

#### **CURRENT USER STAYS SIGNED-IN FOR UP TO 20 MINUTES. To**

ensure your privacy and system security, in addition to "Signing Off," you will also need to "X" out of the SUNY browser. (You can do this by clicking on the box in the upper right hand corner of your screen).

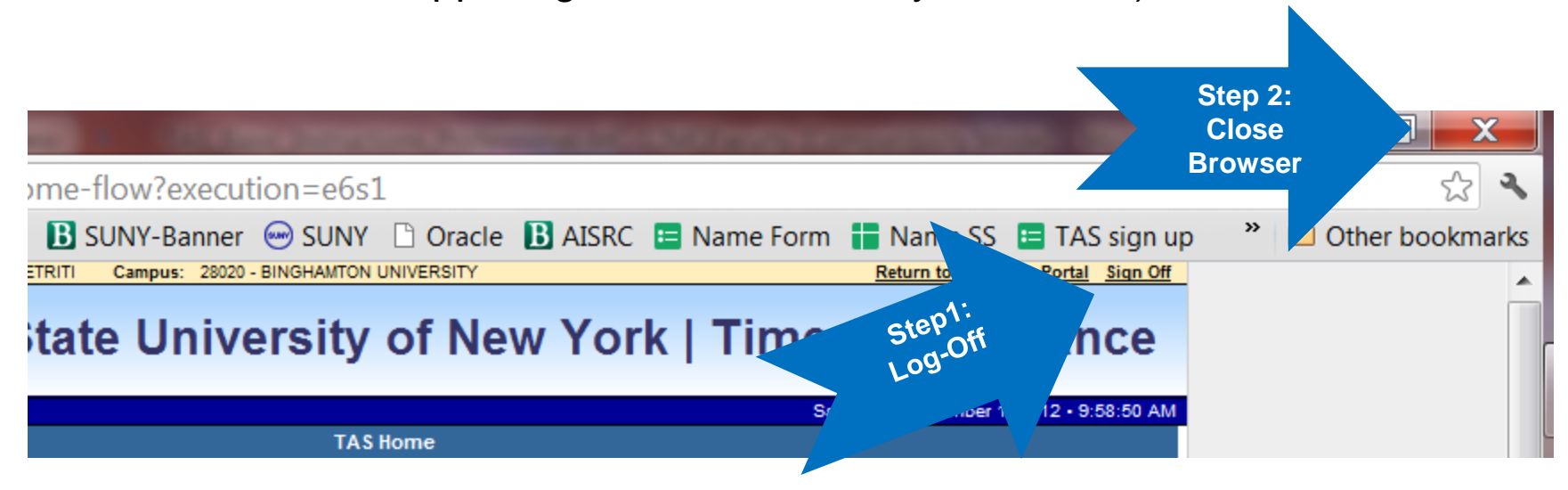

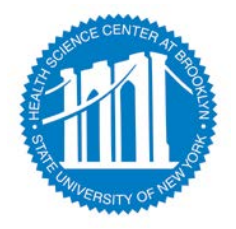